# PX760 Gate 2 DMX RDM PoE

# Instrukcja obsługi

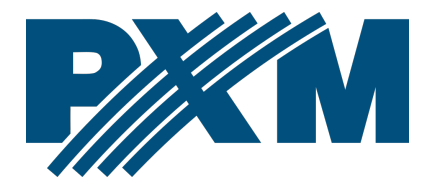

## Spis treści

| 1 Opis                                          | 3  |
|-------------------------------------------------|----|
| 2 Warunki bezpieczeństwa                        | 4  |
| 3 Opis złączy i elementów sterowania            | 5  |
| 4 Zasilanie                                     | 6  |
| 5 Programowanie urządzenia                      | 7  |
| 5.1 Poruszanie się po menu                      | 7  |
| 5.2 Opis parametrów informacyjnych              | 8  |
| 5.3 Ustawienia sieciowe                         | 8  |
| 5.4 Ustawienie portów DMX IN/OUT                | 9  |
| 5.5 Konfiguracja Art-Net                        | 10 |
| 5.6 Konfiguracja Art-Net w trybie DMX → Art-Net | 14 |
| 5.7 Zapisane ustawienia                         | 15 |
| 5.8 Pozostałe parametry                         | 16 |
| 5.9 Ustawienie kontrastu wyświetlacza           | 16 |
| 6 Sygnalizacja kontrolek                        | 18 |
| 7 Współpraca PX760 z konsolą grandMA2           | 20 |
| 8 Komendy Art-Net                               | 23 |
| 9 Upgrade                                       | 24 |
| 10 Schemat podłączenia                          | 26 |
| 11 Wymiary                                      |    |
| 12 Dane techniczne                              | 29 |

Producent zastrzega sobie możliwość wprowadzania zmian w funkcjonowaniu i obsłudze urządzenia, mających na celu ulepszenie wyrobu.

| PXM Marek Żupnik sp.k.         |                       |            |
|--------------------------------|-----------------------|------------|
| Podłęże 654                    | tel. +48 12 385 83 06 | Firm. 1.07 |
| 32-003 Podłęże                 | mail: info@pxm.pl     | Rev.1-2    |
| numer rejestrowy BDO 000005972 | www.pxm.pl            | 30.10.2019 |

## 1 Opis

Urządzenie Gate 2 DMX RDM PoE zostało stworzone do 2-kierunkowego konwertowania sygnału Art-Net na dwa porty DMX512 oraz DMX512 na Art-Net.

Brama zasilana przez PoE (Power over Ethernet) w standardzie IEEE 802.3af, które pozwala zasilić urządzenie poprzez skrętkę komputerową bez używania zewnętrznego zasilacza przy jednoczesnym przesyłaniu danych, opcjonalnie zasilana jest napięciem 48V DC. Urządzenie zabezpieczone jest metalową obudową chroniącą je przed uszkodzeniami mechanicznymi.

W bramce dostępne są tryby scalania sygnałów z dwóch źródeł: HTP i LTP. Wersja protokołu to Art-Net4 (kompatybilna z Art-Net 1 - 4).

Urządzenie wyposażone jest w dwa porty DMX/RDM pracujące w trybach IN/OUT oraz jeden port Ethernet pracujący w standardzie 10/100BaseTX. Porty DMX512 to złącza XLR, które posiadają optyczną i galwaniczną izolację i są odporne na uszkodzenia mechaniczne.

Na przednim panelu zainstalowane są cztery diod: dwie dwukolorowe odpowiadające za przekazywanie danych na temat portów DMX/RDM i dwie jednokolorowe informujące o stanie połączenia sieciowego Art-Net.

Bramka PX760 wyposażona jest w wyświetlacz i cztery klawisze służące do konfiguracji Art-Net, ustawień sieci Ethernet oraz konfiguracji parametrów czasowych protokołu DMX takich, jak: Brake, MAB, MBF oraz ilości transmitowanych kanałów DMX.

3

# 2 Warunki bezpieczeństwa

Bramka PX760 jest urządzeniem zasilanym napięciem 48V DC lub zasilaniem z wykorzystaniem skrętki komputerowej PoE (Power over Ethernet) w standardzie IEEE 802.3af, podczas jego instalacji i użytkowania należy bezwzględnie przestrzegać poniższych reguł bezpieczeństwa:

- Urządzenie może być podłączone wyłącznie do zasilania 48V DC lub PoE w standardzie IEEE 802.3af o obciążalności zgodnej z danymi technicznymi.
- 2. Należy chronić wszystkie przewody przed uszkodzeniami mechanicznymi i termicznymi.
- W przypadku uszkodzenia któregokolwiek z przewodów należy zastąpić go przewodem o takich samych parametrach technicznych.
- 4. Do podłączenia sygnału DMX należy stosować wyłącznie przewód ekranowany.
- 5. Wszelkie naprawy, jak i podłączenie sygnału DMX mogą być wykonywane wyłącznie przy odłączonym zasilaniu.
- Należy bezwzględnie chronić PX760 przed kontaktem z wodą i innymi płynami.
- Należy unikać gwałtownych wstrząsów, a w szczególności upadków urządzenia.
- Nie wolno włączać urządzenia w pomieszczeniach o wilgotności powyżej 90%.
- Urządzenia nie należy używać w pomieszczeniach o temperaturze niższej niż +2°C lub wyższej niż +40°C.

10. Do czyszczenia należy używać wyłącznie lekko wilgotnej ściereczki.

## 3 Opis złączy i elementów sterowania

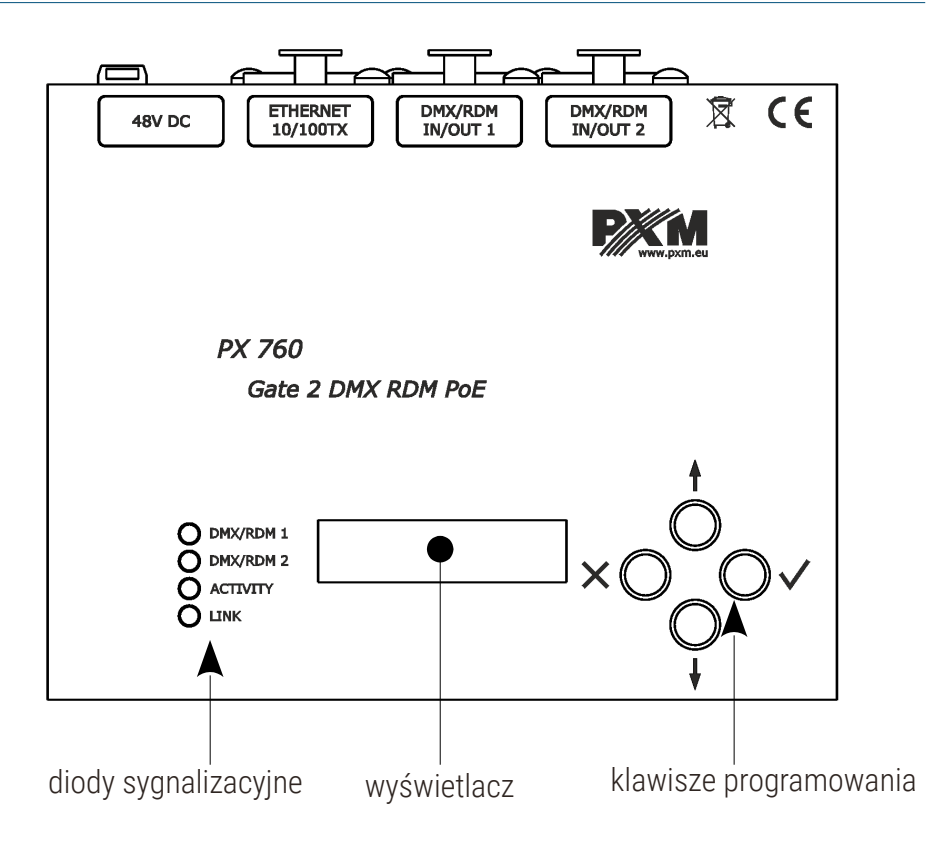

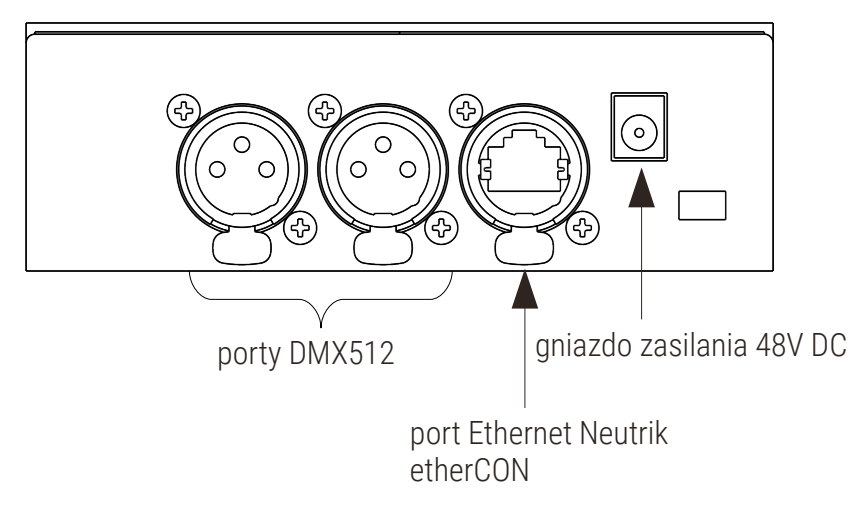

## 4 Zasilanie

Urządzenie Gate 2 DMX RDM PoE może być zasilane z dwóch źródeł zasilania. Pierwszym jest zasilanie PoE (Power over Ethernet) w standardzie IEEE 802.3af wykorzystujące skrętkę komputerową, bez używania zasilacza, drugim natomiast jest standardowe zasilanie 48V DC z zewnętrznego zasilacza (brak zasilacza w zestawie). Zasilanie z wykorzystaniem skrętki komputerowej jest możliwe przy jednoczesnym przesyłaniu danych.

#### Najważniejsze cechy PoE:

- zasilanie i transmisja danych poprzez jeden przewód zmniejsza koszty instalacji
- zasięg do 100m przy użyciu odpowiedniego okablowania
- duże bezpieczeństwo dzięki transmisji niskim napięciem
- łatwa instalacja

## 5 Programowanie urządzenia

#### 5.1 Poruszanie się po menu

- × (escape) powoduje wyjście z aktualnie programowanego parametru bez zapamiętania zmian lub przejście w menu do poziomu wyżej
- ↓ (next) przewija menu w "dół" lub zmniejsza ustawiane wartości
- t (previous) przewija menu do "góry" lub zwiększa ustawiane wartości
- ✓ (enter) powoduje wejście w programowanie urządzenia i zatwierdza ustawione wartości

Jeśli parametr jest edytowalny to w prawym dolnym rogu znajduje się symbol edycji , a ✓ powoduje przejście do edycji pierwszego pola.

Pole które jest edytowane objęte jest kwadratowym nawiasem […], a przyciski ↓ / ↑ zmieniają wartość pola. Przycisk ✓ powoduje przejście do kolejnego pola lub zapisanie wartości i wyjście z edycji parametru.

Symbol -> powoduje wejście w głąb drzewa poleceń.

## 5.2 Opis parametrów informacyjnych

Urządzenie PX760 umożliwia odczyt parametrów informacyjnych dotyczących bramki, takich jak:

- model bramki i aktualny adres IP (jeśli adres IP przydzielony jest z DHCP, dodany jest symbol \*)
- numer seryjny bramki oraz wersja zainstalowanego oprogramowania
- indywidualny adres MAC urządzenia

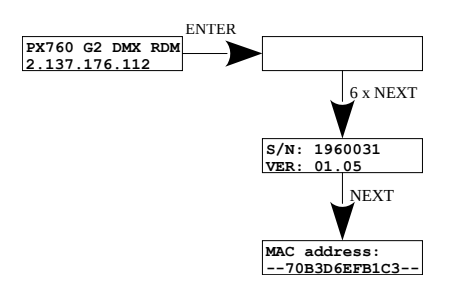

#### 5.3 Ustawienia sieciowe

PX760 w menu **[Network config.]** możliwa jest zmiana statycznego adresu IP bramki **[IP address]**, zmiana statycznej maski podsieci **[Subnet mask]**, zmiana statycznej bramy domyślnej **[Gateway address]**, włączenia **[On]** lub wyłączenia **[Off]** protokołu **[DHCP]**, zmiana portu UDP **[UDP port]**. Dla protokołu Art-Net domyślnie ustawiony jest port 0x1936 (dziesiętne 6454).

Jeżeli DHCP jest **wyłączone** to bramka działa wedle statycznej konfiguracji (IP, SUBNET MASK, GATEWAY). Jeśli usługa DHCP zostanie **włączona** to bramka uruchomi się również ze statycznymi ustawieniami jednak będzie próbować pobrać nową konfigurację sieciową z serwera DHCP.

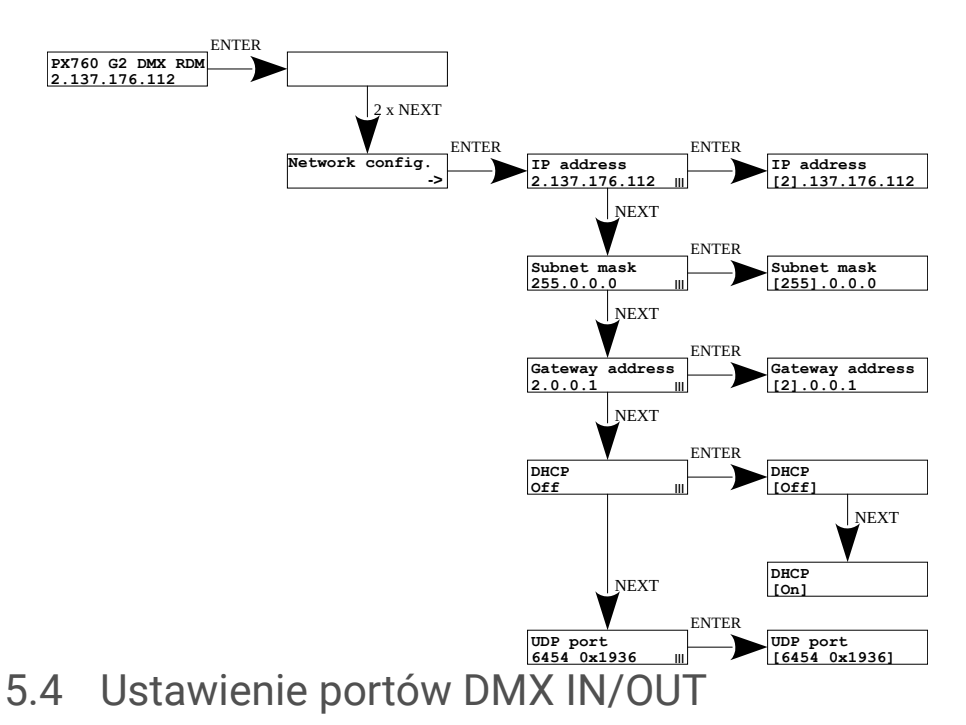

Bramka może działać w dwóch konfiguracjach konwertowania sygnału: Art-Net na DMX512 oraz DMX512 na Art-Net. W tym celu należy odpowiednio ustawić porty DMX 1 i 2. Do wyboru są opcje **[in]** i **[out]**. Po wybraniu opcji **[out]** sygnał jest konwertowany z sieci Art-Net na wyjście DMX, analogicznie po wybraniu opcji **[in]** sygnał z wejścia DMX przetwarzany jest na sygnał Art-Net z ustawionym odpowiednio łączeniem sygnału (HTP / LTP) **[Merge mode]**. Dla każdego portu ustawienia można zmienić w konfiguracji sieci Art-Net **[ART-NET config.]** w menu portu **[Port n]** w opcji kierunku **[Direction]**. Informacja o stanie portów jest dostępna z poziomu głównego menu.

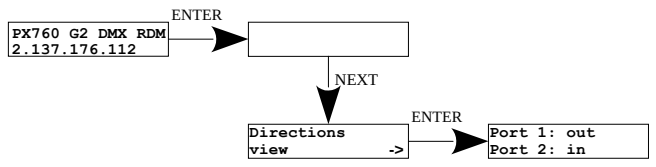

## 5.5 Konfiguracja Art-Net

Poniżej znajduje się schemat przedstawiający menu **[ART-NET config.]** oraz opis poszczególnych parametrów, które można zmieniać w zależności od potrzeb użytkownika.

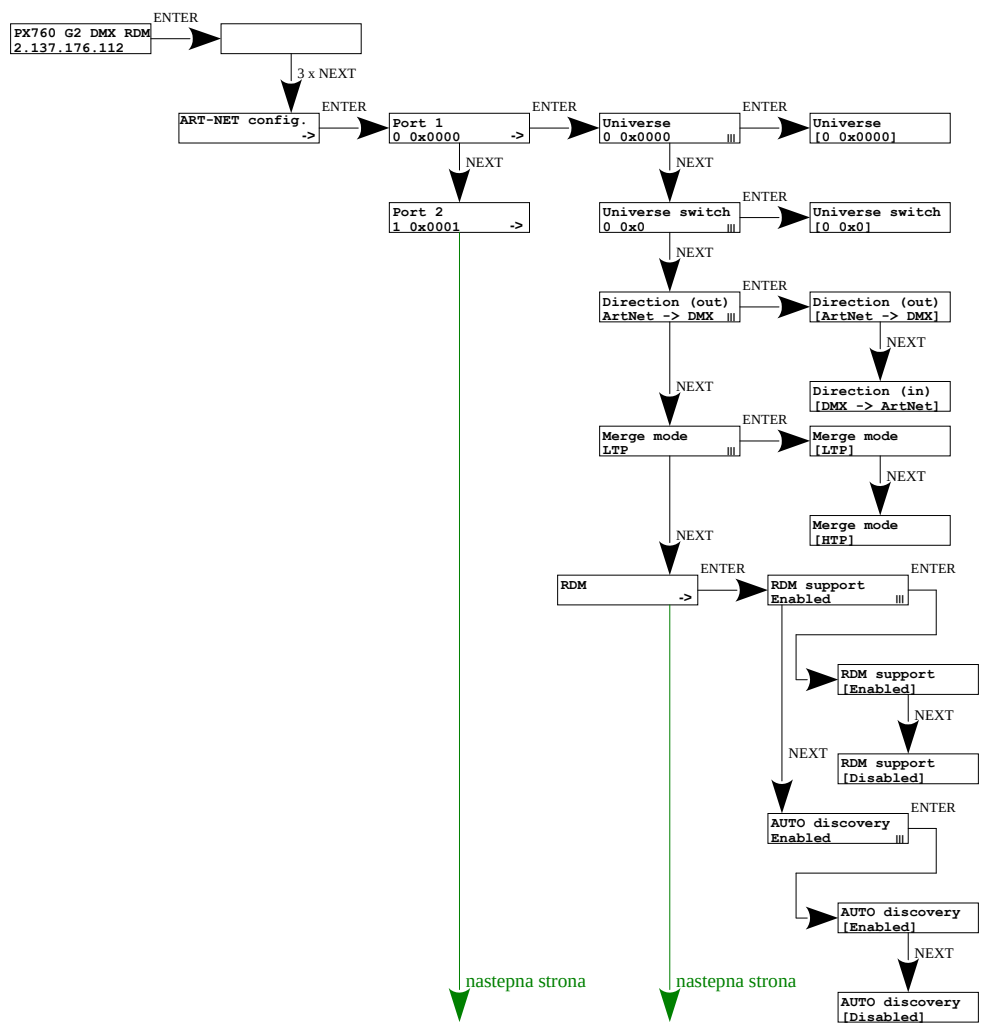

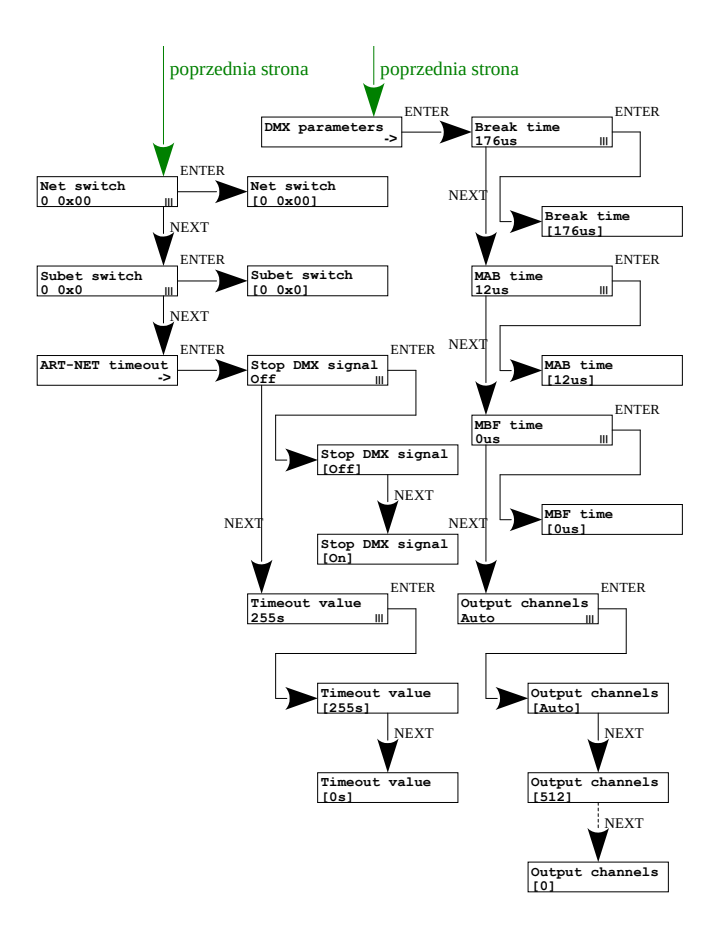

#### Parametry:

[Port 1 – 2] – indywidualne ustawienia portów DMX

[Universe] - numer uniwersum, na którym działa dany port. Możliwy zakres to

0 – 32767. Jego wartość jest wyświetlana w dwóch formatach: dziesiętnym oraz heksadecymalnym.

W zapisie heksadecymalnym łatwo można wyróżnić składowe uniwersum, dla przykładu: **0xNNSU**, gdzie:

 NN: (Net switch) numer sieci w protokole Art-Net (zakres 0 – 127 dec, 0x0 – 0x7f hex)

- S: (Sub-Net switch) numer podsieci w protokole Art-Net (zakres 0 - 15 dec, 0x0 - 0xf hex)
- U: Universe switch

Przy pomocy **[Universe]** można zmienić wszystkie 3 składowe numeru uniwersum (Net switch, Sub-Net switch oraz Universe switch). Istnieje możliwość szybkiego podglądu z poziomu menu głównego przypisanych Universów do danego portu, schemat poniżej:

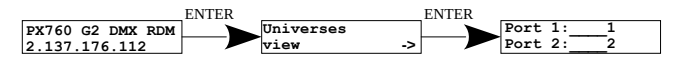

**UWAGA!** Zmiana numeru Universum portu, która pociąga za sobą zmianę składowych Net lub Sub-Net spowoduje automatycznie zmianę Uniwersum drugiego portu. Wynika to ze specyfiki adresacji protokołu Art-Net, gdzie bramka ma wspólną wartość pól Net oraz Sub-Net dla obu portów DMX.

**[Universe switch]** – numer universu w protokole Art-Net (zakres 0 – 15 dec, 0x0 – 0xf hex). Indywidualne ustawienie wartości Universe switch dla danego portu. Jest to składowa całego numeru Universe dla tego portu.

[Direction] – ustawienie kierunku konwertowania sygnału. Dostępne wartości Art-Net na DMX lub DMX na Art-Net.

[Merge mode] – ustawienie trybu mergowania portu. Dostępne wartości LTP (Latest Takes Precedence) i HTP (Highest Takes Precedence).

**[RDM]** – konfiguracja protokołu RDM dla danego portu. Można włączyć / wyłączyć wsparcie komend RDM **[RDM support]** oraz włączyć / wyłączyć

ciągłe wyszukiwanie urządzeń z obsługą protokołu RDM **[Auto discovery]**. Podczas uruchamiania urządzenia następuje automatyczne wyszukanie. **[DMX parameters]** – konfiguracja parametrów DMX dla danego portu:

- [Break time] długość stanu niskiego na linii, na początku transmisji pakietu DMX (zakres 176µs – 352µs)
- [MAB time] (Mark After Break) długość MAB odstęp czasowy po Break'u, który występuje w każdym pakiecie według standardu DMX512 (zakres 12µs – 88µs)
- [MBF time] (Mark Between Frames) odstęp między ramkami (kanałami) DMX512. MBF oddziela bity stopu jednego kanału od bitu startu następnego (zakres 0µs – 76µs).

[Output channels] – definiuje ilość wysyłanych kanałów na danym porcie Ustawienie:

> **[Auto]:** ilość wysyłanych kanałów na porcie będzie równa ilości odbieranych kanałów poprzez protokół Art-Net. Można wymusić nadawanie wybranej ilości kanałów w zakresie: 0 – 512.

[Net switch] – ustawienie wartości sieci w protokole Art-Net. Jest to ustawienie wspólne dla wszystkich portów. Zakres 0 – 127 (0x00 – 0x7f). [Subnet switch] – ustawienie wartości podsieci w protokole Art-Net. Jest to ustawienie wspólne dla wszystkich portów. Zakres 0 – 15 (0x0 – 0xf). [Stop DMX signal]

- [On]: wyłącza transmisję DMX przy zaniku sygnału Art-Net
- [Off]: Porty kontynuują transmisję ostatnich wartości

**[Timeout value]** – wartość w sekundach, po jakiej następuje zatrzymanie transmisji na porcie DMX po utracie sygnału Art-Net

### 5.6 Konfiguracja Art-Net w trybie DMX $\rightarrow$ Art-Net

W bramce PX760 w trybie konwersji sygnału z DMX512 na Art-Net po zmianie **[Direction]** w wybranym porcie na DMX → Art-Net znika możliwość konfiguracji **[RDM]** oraz **[DMX parameters]**, a w ich miejsce pojawia się parametr **[Transmission]**, w którym do wyboru są opcje:

- [Unicast] transmisja, w której dokładnie jeden pakiet wysyłany jest do dokładnie jednego odbiorcy – istnieje tylko jeden nadawca i tylko jeden odbiorca. Po wyborze tej opcji pojawi się na ekranie możliwość ustawienia IP odbiorcy.
- [Broadcast] tryb transmisji polegający na wysyłaniu przez jeden port pakietów, które powinny być odebrane przez wszystkie pozostałe porty przyłączone do danej sieci – jeden nadawca i wielu odbiorców
- [Auto] urządzenie wysyła pakiety tylko do "zainteresowanych" urządzeń danymi pakietami. Na podstawie zapytania ArtPoll i uzyskanej odpowiedzi ArtPollReply z innego urządzenia PX760 tworzy listę IP na, które wysyłać będzie pakiety.

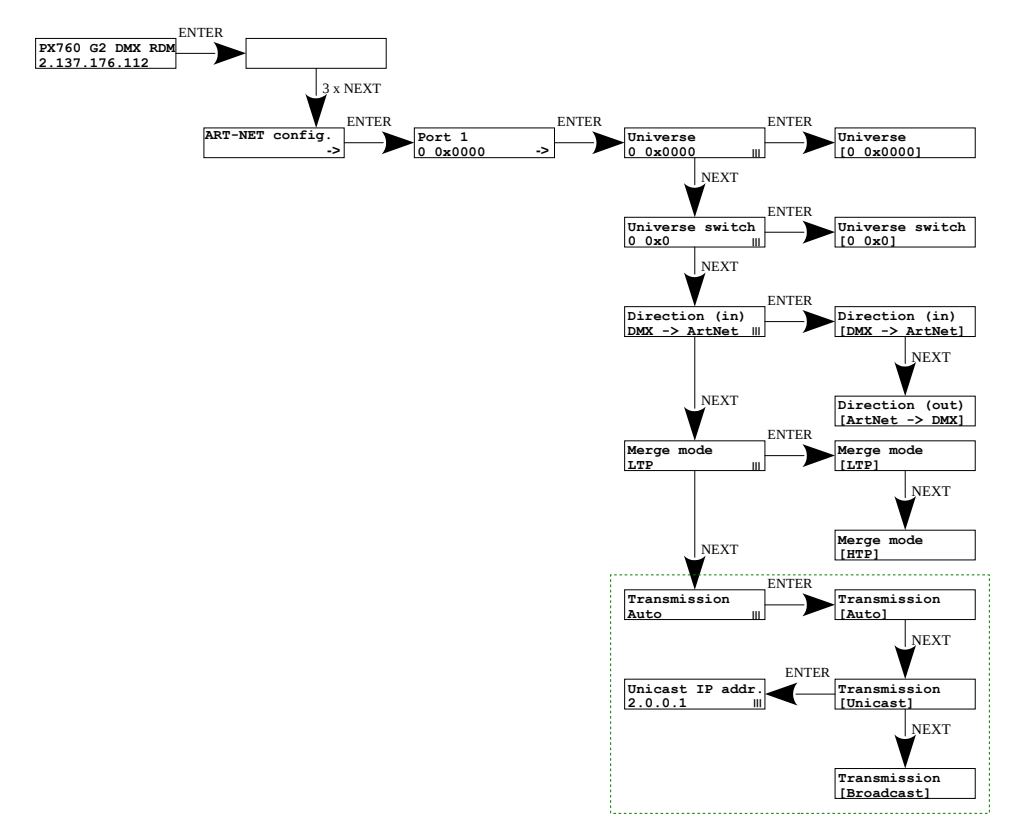

#### 5.7 Zapisane ustawienia

W bramce zdefiniowane są 2 standardowe zestawy ustawień użytkownika:

2.x.x.x oraz 10.x.x.x, które dodatkowo mają opcję globalnej zmiany kierunku.

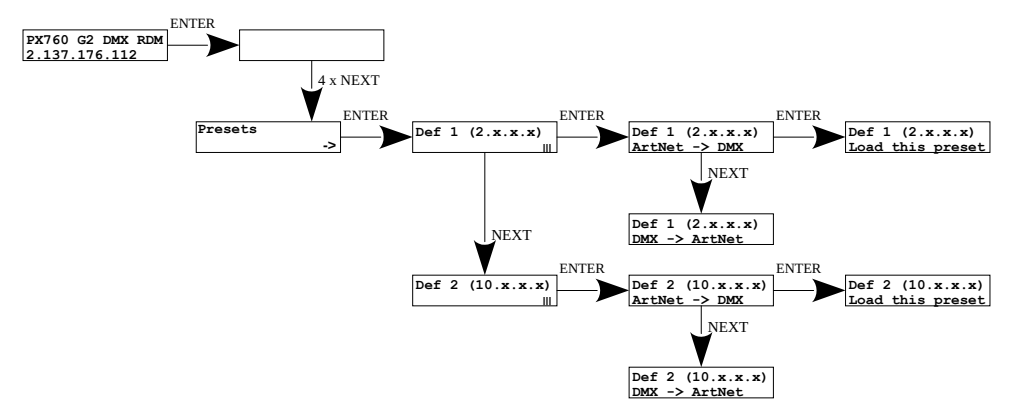

## 5.8 Pozostałe parametry

Menu zawierające pozostałe ustawienia ekranu **[Miscellaneous]** pozwala na włączenie **[On]** lub wyłączenie **[Off]** wygaszacza oraz diod sygnalizacyjnych **[Screensaver]**. Po 15 sekundach następuje wygaszenie wyświetlacza oraz wszystkich diod sygnalizacyjnych. Urządzenie nadal pracuje bez ingerencji w pozostałe parametry. Aby przywrócić podświetlenie, należy wcisnąć dowolny klawisz.

Na poziomie tego menu istnieje również możliwość sprawdzenia ilości wykrytych urządzeń obsługujących protokół RDM na danym porcie DMX [Num. of detected RDM devices] (na schemacie przedstawiono 6 wykrytych urządzeń przyłączonych do pierwszego portu DMX).

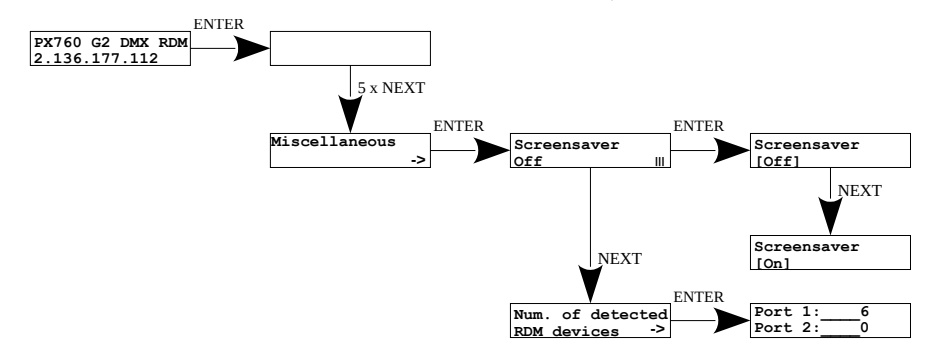

#### 5.9 Ustawienie kontrastu wyświetlacza

Jeśli w urządzeniu występuje problem z czytelnością komunikatów wyświetlanych na ekranie istnieje możliwość zmiany jego ustawień. W tym celu należy nacisnąć ~10x przycisk *Esc*. Kontrast można ustawić w przedziale od 1 do 64. Jeśli ekran jest nieczytelny i widoczne są tylko znaki "SMI" lub ekran

jest całkowicie biały to po naciśnięciu ~10x przycisku *Esc* urządzenie będzie sygnalizować znajdowanie się w menu **[Contrast]** za pomocą migania diod sygnalizacyjnych DMX na przemian na kolor **niebieski** i **pomarańczowy**.

Klawiszem *Next* lub *Previous* należy na "ślepo" odszukać odpowiedniej wartości (zalecane jest naciskanie klawisza *Next*, aby znaleźć wartość, w której ekran staje się czytelny, a następnie klawiszami *Next* i *Previous* dostosować wartość do własnych potrzeb). Aby wyjść z menu [Contrast] należy nacisnąć przycisk *Enter* i zaakceptować wybrana wartość.

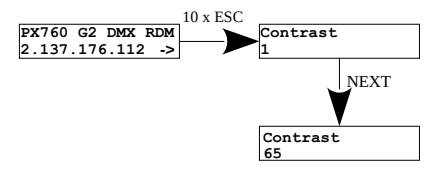

# 6 Sygnalizacja kontrolek

Diody sygnalizacyjne znajdujące się z przodu bramki informują o stanie urządzenia. Dwie górne są dwukolorowe (niebiesko – pomarańczowe) i dostarczają informacji na temat DMX–RDM. Każda z tych diod jest przyporządkowana do jednego z dwóch portów DMX.

| Działanie                                                                                                    | Funkcja                                                                                                    |
|----------------------------------------------------------------------------------------------------|----------------------------------------------------------------------------------------------------|
| miganie na <mark>niebiesko</mark>                                                                                     | transmisja DMX na tym porcie                                                                                                    |
| szybsze miganie na <mark>niebiesko</mark>                                                                             | transmisja z wykorzystaniem<br>mergingu (dane na wyjściu są<br>wynikiem sumowania z dwóch źródeł<br>Art-Net)                       |
| miganie na pomarańczowo                                                                                               | transmisja tylko sygnału RDM na<br>danym porcie DMX                                                                                |
| szybsze miganie na pomarańczowo                                                                                       | wyszukiwanie urządzeń po RDM<br>(jeśli włączona jest opcja<br><b>[Auto discovery]</b> to występuje<br>pojedyncze mignięcie co 10s) |
| miganie na <mark>niebiesko</mark><br>i <mark>pomarańczowo</mark> na przemian                                          | transmisja DMX i RDM na danym<br>porcie                                                                                            |
| szybsze miganie na <mark>niebiesko</mark><br>i <mark>pomarańczowo</mark> na przemian obu<br>diod sygnalizacyjnych DMX | urządzenie informuje o znajdowaniu<br>się w menu <b>[Contrast]</b>                                                                 |

Informacje zamieszczone powyżej dotyczą tzw. normalnego trybu pracy.

Dodatkowe znaczenie pracy kontrolek:

- gdy na bramce aktywny jest tryb screensaver'a lub odebrano komendę Art-Net Mute Indicators wszystkie diody gasną
- jeśli bramka odbierze komendę Art-Net Indicate wszystkie diody mrugają
- jeśli przestaną przychodzić pakiety Art-Net na dany port to w zależności od opcji Art-Net:
  - Timeout [Stop DMX signal]:
    - jeśli [Stop DMX signal] jest wyłączony [Off] to port będzie kontynuował nadawanie ostatnich wartości i dioda będzie w dalszym ciągu mrugać na niebiesko
    - jeśli [Stop DMX signal] jest włączony [On] to po czasie
       [Timeout value] nastąpi zatrzymanie transmisji na tym porcie i dioda zgaśnie

Dwie dolne jednokolorowe diody:

- żółta oznacza odebranie lub wysłanie pakietu sieciowego Art-Net
- zielona oznacza stan sieci Ethernet, gdy dioda świeci światłem ciągłym sieć jest podłączona, wyłączona dioda oznacza brak dostępu do sieci

# 7 Współpraca PX760 z konsolą grandMA2

Bramka PX760 może współpracować z konsolą grandMA2, jednakże obsługa urządzeń obsługujących protokół RDM wymaga zmiany ustawień konsoli.

Do obsługi urządzeń RDM należy w bramce zmienić ustawienia [Auto discovery] na załączone (Enabled), dzięki tej funkcji bramka w sposób ciągły będzie wyszukiwać urządzenia RDM. Kolejnym krokiem jest załączenie obsługi RDM w konsoli grandMA2.

W tym celu należy wejść w Setup  $\rightarrow$  Console  $\rightarrow$  Global Settings. Wybrać opcję [RDM] i przełączyć w tryb [On], poniżej został przedstawiony zrzut ekranu z konsoli:

| Setup/Console | /Global Settings |                           |              |                     |   | Tools                                  | ✤ Setup<br>Home |  | Backup    | Q | × |  |  |  |  |
|---------------|------------------|---------------------------|--------------|---------------------|---|----------------------------------------|-----------------|--|-----------|---|---|--|--|--|--|
| <b>\$</b>     | Show<br>pxm_1    |                           |              | Console<br>v3.5.0.3 | ▲ | User Network<br>administrator Master 1 |                 |  |           |   |   |  |  |  |  |
| 🖓 Desk Light  | s                | Agenda Running<br>Stopped |              |                     |   |                                        |                 |  |           |   |   |  |  |  |  |
| Screen Op     | tions            | Wysiwyg                   |              |                     |   |                                        |                 |  | Off<br>On |   |   |  |  |  |  |
| 🔒 Local Sett  | ings             | Force Lo                  | gin          |                     |   |                                        |                 |  | Off<br>On |   |   |  |  |  |  |
| 🚱 Global Set  | tings            | RDM                       |              |                     |   |                                        |                 |  | Off<br>On |   |   |  |  |  |  |
| 🔡 MIDI Show   | Control          | Remotes Login Disabled    |              |                     |   |                                        |                 |  |           |   |   |  |  |  |  |
| 🕮 Timecode    |                  | Telnet Login Disabled     |              |                     |   |                                        |                 |  |           |   |   |  |  |  |  |
| 🚮 Date & Tir  | ne               | MA-Net2                   | TTL          |                     |   |                                        | 8               |  |           |   |   |  |  |  |  |
| Software      | Update           | MA-Net2                   | DSCP         |                     |   | CS4 (defaul                            | CS4 (default)   |  |           |   |   |  |  |  |  |
| ॳ User & Pri  | ofiles Setup     | Selected                  | Timecode Slo | t                   |   |                                        | 1               |  |           |   |   |  |  |  |  |
| Edit Keybo    | ard Shortcuts    |                           |              |                     |   |                                        |                 |  |           |   |   |  |  |  |  |
| 🔡 Wing & Ma   | onitor Setup     |                           |              |                     |   |                                        |                 |  |           |   |   |  |  |  |  |
|               |                  |                           |              |                     |   |                                        |                 |  |           |   |   |  |  |  |  |
|               |                  |                           |              |                     |   |                                        |                 |  |           |   |   |  |  |  |  |
|               |                  |                           |              |                     |   |                                        |                 |  |           |   |   |  |  |  |  |

Następnie w konsoli należy uruchomić opcję **[Art-Net Output Active]**, żeby ją uruchomić należy przejść w menu konsoli do **Setup → Network → Network Protocols** i ją załączyć – pomarańczowe podświetlenie (screen na następnej stronie).

| Setup/N | letwork/Ne | twork Protoco | ols      |       |           |         |        |         |        |         |            | Maste | r 1 | ×      | Network         |
|---------|------------|---------------|----------|-------|-----------|---------|--------|---------|--------|---------|------------|-------|-----|--------|-----------------|
|         | Art-Net    |               | ETC Net2 |       | Pathport  |         |        | SACN    |        |         | Show       | net   |     | Kinet1 | if Alone        |
| Valid   | Reques     | ted           | Mode     | Desti | nation IP | LocalSt | Amount | Networl | Subnet | Univers | e Delay (m | Info  |     |        | Art-Net         |
| Yes     | Yes        | Out           | putAuto: |       |           | 1       |        |         |        |         | 0.00       |       |     |        | Active          |
| New     |            |               |          |       |           |         |        |         |        |         |            |       |     |        | Art-Net         |
|         |            |               |          |       |           |         |        |         |        |         |            |       |     |        | Input<br>Active |
|         |            |               |          |       |           |         |        |         |        |         |            |       |     |        |                 |
|         |            |               |          |       |           |         |        |         |        |         |            |       |     |        |                 |
|         |            |               |          |       |           |         |        |         |        |         |            |       |     |        |                 |
|         |            |               |          |       |           |         |        |         |        |         |            |       |     |        |                 |
|         |            |               |          |       |           |         |        |         |        |         |            |       |     |        |                 |
|         |            |               |          |       |           |         |        |         |        |         |            |       |     |        |                 |
|         |            |               |          |       |           |         |        |         |        |         |            |       |     |        |                 |
|         |            |               |          |       |           |         |        |         |        |         |            |       |     |        |                 |
|         | Y          |               |          | _     |           |         |        |         |        |         |            |       | _   |        |                 |
| Ad      |            | Delete        |          |       |           |         |        |         |        |         |            |       |     |        |                 |
|         |            |               |          |       |           |         |        |         |        |         |            |       |     |        |                 |

Bramka PX760 powinna być podłączona do konsoli za pomocą przewodu Ethernet do złącza **[ETHERCON 2 (ETH1)]** z ustawionym adresem IP takim, żeby konsola była w tej samej sieci, co bramka. Jeśli Gate 2 DMX RDM znajduje się w sieci **2.x.x.x** z maską **255.0.0.0**, to aby urządzenia ze sobą współpracowały, konsola musi znajdować się w tej samej sieci. Ustawienia te można zmienić, wchodząc w konsoli do **Setup**  $\rightarrow$  **Network**  $\rightarrow$  **MA Network Configuration**.

| Setup/Network/M     | 1A Network Co        | nfiguration       |       | Save to<br>Default |       |       | Load fro<br>Defaul | m         |                | М     | aster 1              |        | ×       |  |
|---------------------|----------------------|-------------------|-------|--------------------|-------|-------|--------------------|-----------|----------------|-------|----------------------|--------|---------|--|
| Console             | onPC                 | NPU               |       | 3D                 | ~     |       | NDF<br>Dimm        | er        | DMX<br>Node    |       | Network<br>Switch    |        | Bridge  |  |
| IP<br>ETHERCON 1(ET | DHCP<br>H0) ETHERCON | IP<br>ETHERCON 2( | ETH1) | Hostname           | Туре  | XLR A | XLR B              | XLR C     | XLR D          | XLR E | XLR F                | XLR In | MIDI TC |  |
| 192.168.0.2         |                      | 2.0.0.10          | )     | RUJA2              | Light | Out 1 |                    |           |                |       |                      |        |         |  |
| New                 |                      |                   |       |                    |       |       |                    |           |                |       |                      |        |         |  |
|                     |                      |                   |       |                    |       |       |                    |           |                |       |                      |        |         |  |
|                     |                      |                   |       |                    |       |       |                    |           |                |       |                      |        |         |  |
|                     |                      |                   |       |                    |       |       |                    |           |                |       |                      |        |         |  |
|                     |                      |                   |       |                    |       |       |                    |           |                |       |                      |        |         |  |
|                     |                      |                   |       |                    |       |       |                    |           |                |       |                      |        |         |  |
|                     |                      |                   |       |                    |       |       |                    |           |                |       |                      |        |         |  |
|                     |                      |                   |       |                    |       |       |                    |           |                |       |                      |        |         |  |
|                     |                      |                   |       |                    |       |       |                    |           |                |       |                      |        |         |  |
|                     |                      |                   |       |                    |       |       |                    |           |                |       |                      |        |         |  |
| < [                 |                      |                   |       |                    |       |       |                    |           |                |       |                      |        |         |  |
| Add                 | Delete               |                   |       |                    |       |       | Ai<br>Pre          | ld<br>ent | Remov<br>Absen | te    | Remove<br>Non-Member | rs     |         |  |
|                     |                      |                   |       |                    |       |       |                    |           |                |       |                      |        |         |  |

Jeśli wszystko jest poprawnie skonfigurowane, bramka w sposób ciągły wyszukuje urządzeń obsługujących protokół RDM, konsola jest w tej samej sieci co bramka i ma załączoną obsługę RDM oraz Art-Net Output Active. Po dodaniu do ekranu głównego okna RDM powinna być widoczna lista zawierająca wszystkie urządzenia obsługujące protokół RDM:

| 🥥 RDM      |            |                  |          |              |                       |                             |                 |     |         | All           | Parar<br>and S | neter:<br>ensor | s<br>s |
|------------|------------|------------------|----------|--------------|-----------------------|-----------------------------|-----------------|-----|---------|---------------|----------------|-----------------|--------|
| ID Fixture | ID Channel | Name             | Universe | DMX<br>START | MANUFACTURER<br>LABEL | DEVICE MODEL<br>DESCRIPTION | DEVICE<br>LABEL |     |         | DMX PERSONA   | LITY           |                 | ^      |
| Unmatched  | Unmatched  | 0000505806603E43 | 3        | 1            | PXM sp.k.             | PX713                       | PX713           |     | 1       | DMX 1 / Seria | Driver         |                 |        |
| Unmatched  | Unmatched  | 0000505857D0FDF3 | 2        | 1            | PXM sp.k.             | PX713                       | PX713           |     | 1       | DMX 1 / Seria | Driver         |                 |        |
| Unmatched  | Unmatched  | 0000525300600746 | 1        | 1            | Robe Lighting s.r.o.  | Robin 800 LEDWash           | EVENTLIGHT      | 10  | MX 38 , | DMX Preset    | 1 - footpri    | nt 38           |        |
| Unmatched  | Unmatched  | 0000525300600790 |          | 1            | Robe Lighting s.r.o.  | Robin 800 LEDWash           | EVENTLIGHT      | 10  | МХ 38,  | DMX Preset    | 1 - footpri    | nt 38           |        |
| Unmatched  | Unmatched  | 00005253006014E2 | 1        | 1            | Robe Lighting s.r.o.  | Robin 800 LEDWash           | EVENTLIGHT      | 1 [ | МХ 38 , | DMX Preset    | 1 - footpri    | nt 38           |        |
| Unmatched  | Unmatched  | 0000525300601507 | 1        | 1            | Robe Lighting s.r.o.  | Robin 800 LEDWash           | EVENTLIGHT      | 10  | мх зв , | DMX Preset    | 1 - footpri    | nt 38           |        |
|            |            |                  |          |              |                       |                             |                 |     |         |               |                |                 | ~      |
|            |            |                  |          |              |                       |                             |                 |     |         |               |                |                 |        |
|            |            |                  |          |              |                       |                             |                 |     |         |               |                | $\mathbf{>}$    |        |

# 8 Komendy Art-Net

Lista wspieranych komend Art-Net dla PX760

| Nazwa            | Wartość |
|------------------|---------|
| OpPoll           | 0x2000  |
| OpPollReply      | 0x2100  |
| OpOutput / OpDmx | 0x5000  |
| OpSync           | 0x5200  |
| OpAddress        | 0x6000  |
| OpInput          | 0x7000  |
| OpTodRequest     | 0x8000  |
| OpTodData        | 0x8100  |
| OpTodControl     | 0x8200  |
| OpRdm            | 0x8300  |
| OpFirmwareMaster | 0xf200  |
| OpFirmwareReply  | 0xf300  |

# 9 Upgrade

Procedurę aktualizacji firmware'u bramki należy przeprowadzić za pomocą programu DMX–Workshop, który znajduje się na stronie Artistic Licence <u>http://www.artisticlicence.com</u>.

Aktualizacje firmware dostępne są na stronie producenta.

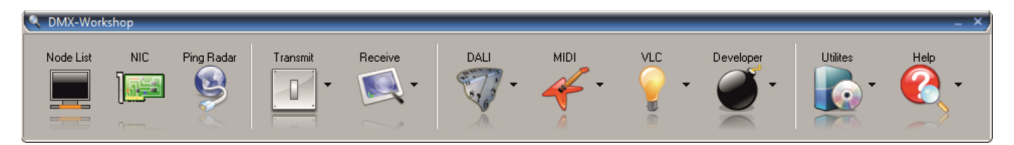

- 1. Z pola menu głównego należy wybrać opcję [Node List].
- Z pola [Active Art-Net Nodes] wybrać urządzenie, dla do którego chce się wgrać aktualizację
- Kliknąć prawym przyciskiem myszy na zaznaczone urządzenie kolejno wybierając: [Advanced]→[Programme Upload]→[Firmware]
- 4. Za pomocą przycisku "lupa" znajdującym się po prawej stronie ścieżki dostępu aktualizacji wybrać plik aktualizacji z rozszerzeniem *\*.alf*
- 5. W polu **[Compatible Devices]** ponownie wybrać urządzenia do aktualizacji
- 6. Aby wgrać aktualizację należy kliknąć przycisk [Upload new Firmware]

UWAGA! Podczas wgrywania nowego oprogramowania mogą pojawić się problemy wynikające z ustawień zapory sieciowej systemu Windows<sup>®</sup>. Jednym z rozwiązań jest całkowite wyłączenie Zapory systemowej na czas wgrywania nowej wersji firmware. Drugim jest dodanie programu DMX–Workshop do wyjątków w zaporze nadając wszystkie uprawnienia bez konieczności całkowitego wyłączenia zapory sieciowej (screen poniżej).

|                                              | to do day a mismir hits usual                         | and the                                                                                                    | numbers area                | and interest         | A kikai anci            |             |
|----------------------------------------------|-------------------------------------------------------|----------------------------------------------------------------------------------------------------|-----------------------------|----------------------|-------------------------|-------------|
| 😋 🔵 🗢 🖢 🕨 Panel sterowania 🕨 System i zabezp | sieczenia 🕨 Zapora systemu Windows 🕨 Dozwolor         | e program                                                                                                    | /                           |                      | 👻 🍫 🛛 Szukaj w Panelu s | terowania 🔎 |
|                                              |                                                       |                                                                                                    |                             |                      |                         |             |
|                                              | Udostępniaj programom możliwość kon                   | nunikacji                                                                                                    | za pośrednictwem Za         | pory                 |                         |             |
|                                              | systemu Windows                                       |                                                                                                    |                             |                      |                         |             |
|                                              | -<br>Aby dodać, zmienić lub usunąć dozwolone programy | i porty, klil                                                                                                    | knij opcję Zmień ustawienia |                      |                         |             |
|                                              | Jakie ryzyko wiąże się z zezwoleniem na komunikację   | programu?                                                                                                    |                             | nień ustawienia      |                         |             |
|                                              | Dozwolone programy i funkcje:                         |                                                                                                    |                             |                      |                         |             |
|                                              | Nazwa                                                 | Domena                                                                                                    | Domowe/firmowe (pry         | Publiczne 🔶          |                         |             |
|                                              | ☑ a Dmx-Workshop Allow ICMP incoming                  | <b>V</b>                                                                                                    | 2                           | <b>v</b>             |                         |             |
|                                              | Bezprzewodowe urządzenia przenośne                    |                                                                                                    |                             | =                    |                         |             |
|                                              | BranchCache — klient hostowanej pamięci p             |                                                                                                    |                             |                      |                         |             |
|                                              | BranchCache — odnajdowanie węzłów równ                |                                                                                                    |                             |                      |                         |             |
|                                              | BranchCache — pobieranie zawartości (używ             |                                                                                                    |                             |                      |                         |             |
|                                              | Dmv-Workshop                                          | 2                                                                                                    |                             |                      |                         |             |
|                                              | Dzienniki wydainości i alerty                         |                                                                                                    |                             |                      |                         |             |
|                                              | Funkcja Podstawa współpracy w sieci równo             |                                                                                                    |                             |                      |                         |             |
|                                              | Google Chrome                                         | <ul> <li>Image: A start of the start of the start of</li></ul> |                             |                      |                         |             |
|                                              | Grupa domowa                                          |                                                                                                    |                             |                      |                         |             |
|                                              | Instrumentacja zarządzania Windows (WMI)              |                                                                                                    |                             |                      |                         |             |
|                                              |                                                       |                                                                                                    | Szczegóły                   | <u>U</u> suń         |                         |             |
|                                              |                                                       |                                                                                                    | Zezwalaj na dostęp inne     | go p <u>r</u> ogramu |                         |             |
|                                              |                                                       |                                                                                                    |                             |                      |                         |             |
|                                              |                                                       |                                                                                                    |                             |                      |                         |             |
|                                              |                                                       |                                                                                                    |                             |                      |                         |             |
|                                              |                                                       |                                                                                                    |                             |                      |                         |             |
|                                              |                                                       |                                                                                                    |                             |                      |                         |             |
|                                              |                                                       |                                                                                                    | OK                          | Anuluj               |                         |             |
|                                              |                                                       |                                                                                                    |                             |                      |                         |             |

## 10 Schemat podłączenia

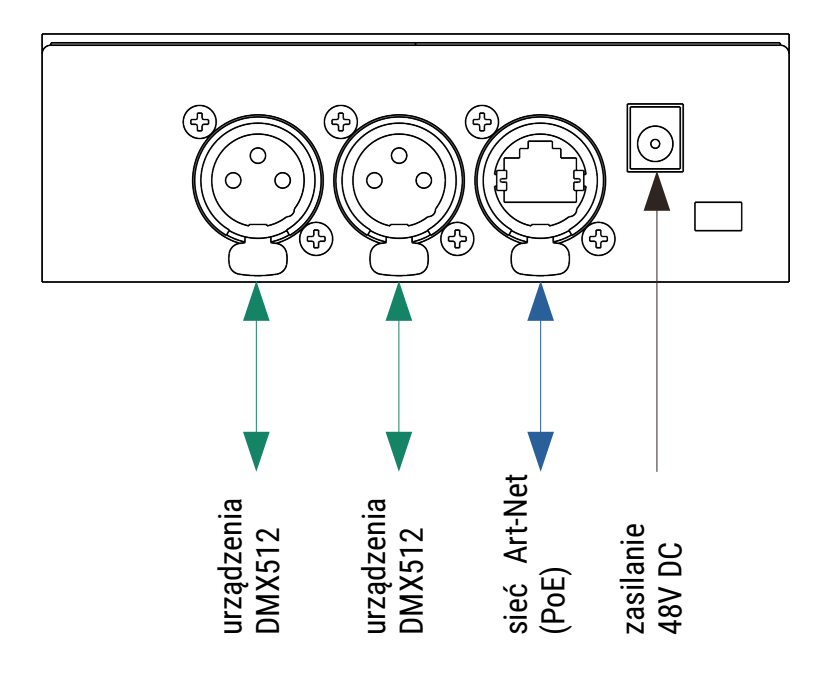

a) urządzenie działające w trybie Art-Net → DMX512 z podłączonym zasilaczem 48V DC (brak zasilacza w zestawie)

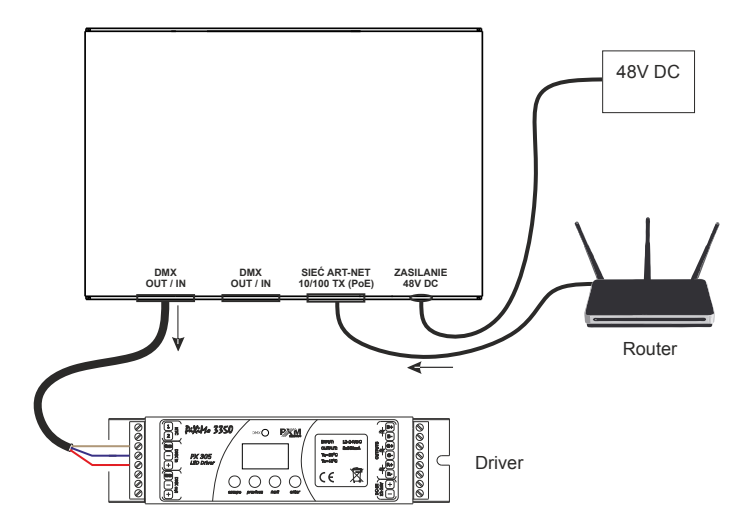

b) urządzenie działające w trybie DMX512 → Art-Net z wykorzystaniem zasilania PoE w standardzie IEEE 802.3af

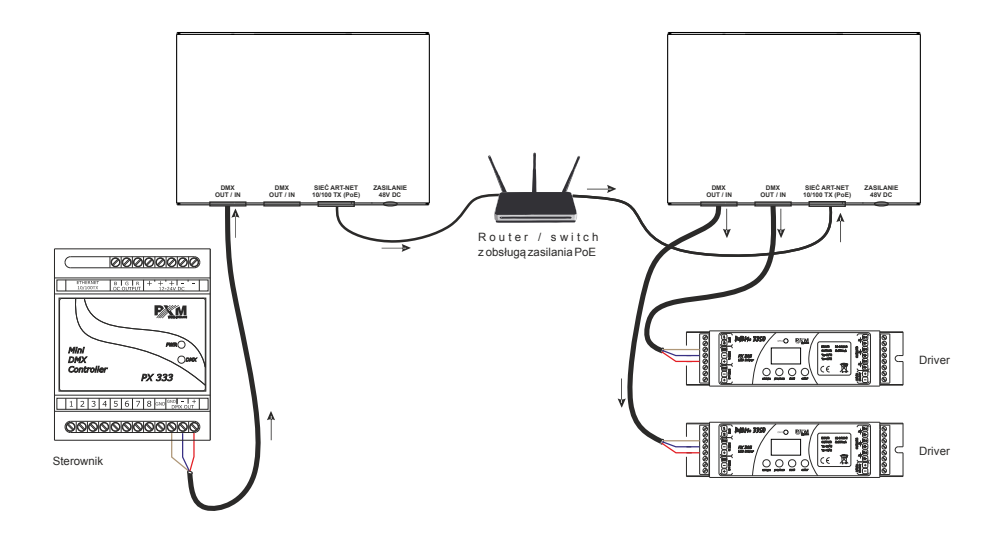

## 11 Wymiary

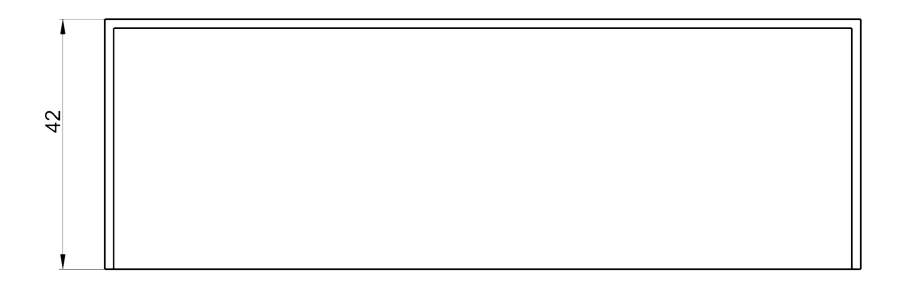

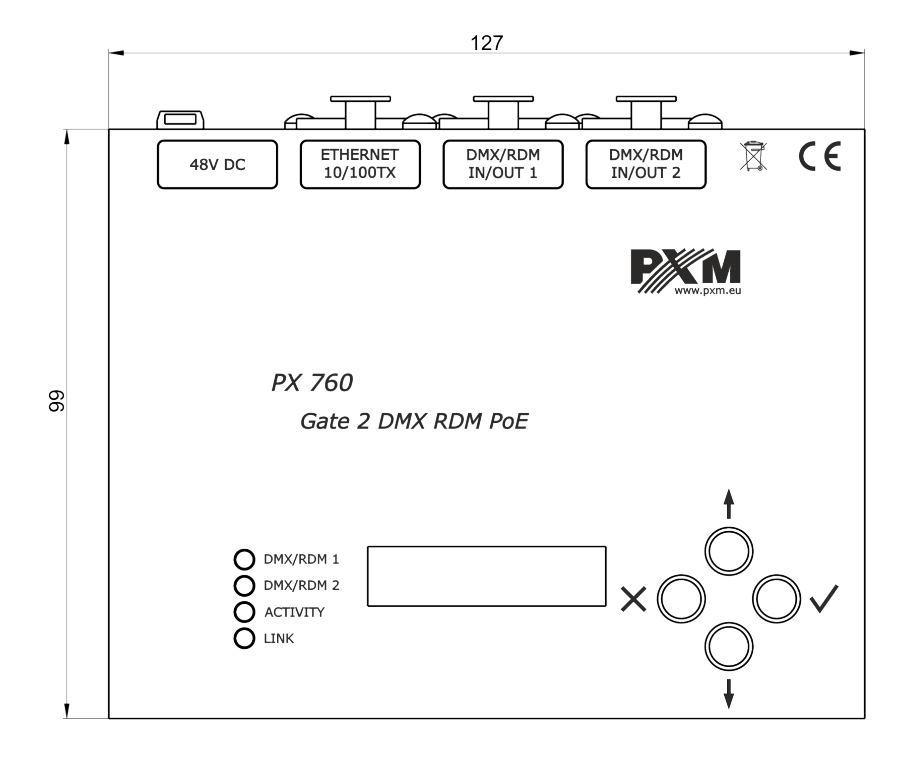

## 12 Dane techniczne

| typ                            | РХ760                                                                                 |
|--------------------------------|---------------------------------------------------------------------------------------|
| linie DMX/RDM                  | 2                                                                                     |
| wyjście DMX/RDM                | gniazdo 3-pin lub 5-pin Neutrik XLR                                                   |
| obsługa protokołu RDM          | tak                                                                                   |
| dwukierunkowa obsługa DMX      | tak                                                                                   |
| optyczna izolacja linii DMX    | tak                                                                                   |
| galwaniczna izolacja linii DMX | tak                                                                                   |
| typ złącza Ethernet            | Neutrik etherCON                                                                      |
| wsparcie protokołu DHCP        | tak                                                                                   |
| wersja Art-Net                 | Art-Net 1, 2, 3, 4                                                                    |
| sposób komunikacji             | Art-Net, wyświetlacz oraz klawisze                                                    |
| aktualizacja firmware          | z wykorzystaniem protokołu Art-Net 4                                                  |
| ilość konfiguracji użytkownika | 1                                                                                     |
| domyślne presety użytkownika   | 2 (2.x.x.x oraz 10.x.x.x)                                                             |
| tryb sygnalizacji              | Normal, Mute, Identify                                                                |
| tryb No signal Art-Net         | tak (podtrzymanie ostatniej wartości)                                                 |
| obsługa trybu synchronicznego  | tak                                                                                   |
| tryb dark (screensaver)        | tak                                                                                   |
| interfejs użytkownika          | wyświetlacz LCD 2 x 16,<br>4 przyciski, 2 diody dwukolorowe,<br>2 diody jednokolorowe |
| zasilanie                      | PoE (Power over Ethernet IEEE 802.3af)<br>lub 48V DC (brak zasilacza w zestawie)      |
| pobór mocy                     | 3W                                                                                    |

| masa    | 0.3kg                                                 |
|---------|-------------------------------------------------------|
| wymiary | szerokość: 127mm<br>wysokość: 99mm<br>głębokość: 42mm |

"Art-Net $^{\rm M}$  Designed by and Copyright Artistic Licence Holdings Ltd"

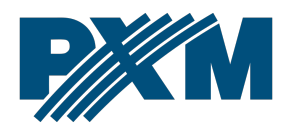

#### DEKLARACJA ZGODNOŚCI UE

PXM Marek Żupnik spółka komandytowa Podłęże 654, 32-003 Podłęże

deklarujemy, że produkowany przez nas wyrób:

Nazwa towaru:

Gate 2 DMX RDM PoE

Kod towaru:

PX760

Spełnia wymogi następujących norm oraz norm zharmonizowanych:

PN-EN IEC 63000:2019-01 PN-EN 62368-1:2015-03 PN-EN 61000-4-2:2011 PN-EN IEC 61000-6-1:2019-03 PN-EN 61000-6-3:2008 EN IEC 63000:2018 EN 62368-1:2014 EN 61000-4-2:2009 EN IEC 61000-6-1:2019 EN 61000-6-3:2007

Oraz spełnia wymogi zasadnicze następujących dyrektyw:

2011/65/UE **DYREKTYWA PARLAMENTU EUROPEJSKIEGO I RADY** z dnia 8 czerwca 2011 r. w sprawie ograniczenia stosowania niektórych niebezpiecznych substancji w sprzęcie elektrycznym i elektronicznym.

2014/30/UE **DYREKTYWA PARLAMENTU EUROPEJSKIEGO I RADY** z dnia 26 lutego 2014 r. w sprawie harmonizacji ustawodawstw państw członkowskich odnoszących się do kompatybilności elektromagnetycznej, zastępuje dyrektywę 2004/108/WE.

2014/35/UE **DYREKTYWA PARLAMENTU EUROPEJSKIEGO I RADY** z dnia 26 lutego 2014 r. w sprawie harmonizacji ustawodawstw państw członkowskich odnoszących się do udostępniania na rynku sprzętu elektrycznego przewidzianego do stosowania w określonych granicach napięcia, zastępuje dyrektywę 2006/95/WE.

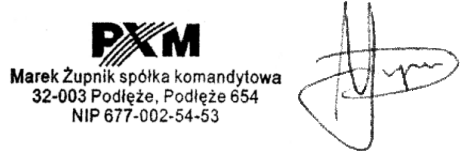

mgr inż. Marek Żupnik.